Alright Windows guys, here's how to set up the house printers:

## **Ed Wing Printer**

First, click on this link to go to the driver installer website.

http://support.ricoh.com/bb/html/dr\_ut\_e/re2/model/imc2000/imc2000.htm

It should look like this:

| RICOH<br>imagine. change.                                                                           |                                         |                                                                 |                         | Close ×<br>Global - English * |  |
|----------------------------------------------------------------------------------------------------|-----------------------------------------|-----------------------------------------------------------------|-------------------------|-------------------------------|--|
| IM C2000/C250                                                                                       | 00                                      |                                                                 |                         |                               |  |
| Important Notice                                                                                    |                                         |                                                                 |                         |                               |  |
|                                                                                                    |                                         |                                                                 | -                       |                               |  |
| Your OS                                                                                             |                                         |                                                                 | 14                      |                               |  |
| Microsoft Windows 10 (64-bit                                                                        |                                         |                                                                 |                         |                               |  |
|                                                                                                    |                                         | ♦ Choose                                                        | other OS                | 00                            |  |
|                                                                                                    |                                         |                                                                 |                         |                               |  |
| Note Before Installing, please visit<br>https://www.ricoh.com/info/2020/0<br>Select driver language | the link below for<br>122_1/<br>English | important information about V                                   | Vindows drivers.        |                               |  |
| Printer Driver                                                                                      | Utility                                 | Scanner Driver                                                  | Fax Utility             | Firmware                      |  |
| PCL 6 Driver                                                                                        | Ver.1.56                                | .0.0 Released Date: 24/0                                        | 1/2023                  |                               |  |
| ,↓, Download                                                                                        | Printer of                              | friver for B/W printing and Col<br>ptimized for the Windows GDI | orts HP PCL XL commands |                               |  |
| (File Size : 33,540 KB)                                                                             |                                         | particular for the transformed ODI                              | g porornance printing o | ar and a show a first i       |  |
|                                                                                                    | N Hist                                  |                                                                 |                         |                               |  |

Then, make sure that you chose the correct OS for your device. (Windows 10/11)

After selecting the correct OS, download the PCL 6 Driver to your computer. (Circled in green above)

Next, open the file explorer, head to the downloads folder, and find the downloaded application. Should look something like this:

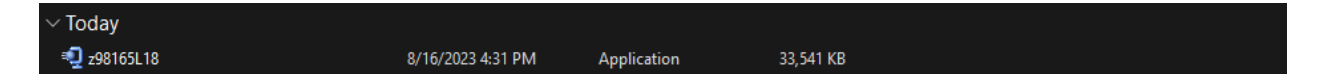

Click to open the application and it should open to look like this:

| WinZip Self-Extractor - z98165L18.exe                                                  | ×          |
|----------------------------------------------------------------------------------------|------------|
| To unzip all files in z98165L18.exe to the specified<br>folder press the Unzip button. | Unzip      |
| Unzip to folder:                                                                       | Run WinZip |
| c:\temp\z98165L18 Browse                                                               | Close      |
| Overwrite files without prompting                                                      | About      |
|                                                                                        | Help       |
|                                                                                        |            |
|                                                                                        |            |

Click "Unzip" and wait for the file to unzip. When done, close the window.

Now, hit the Windows button and search for "Control Panel."

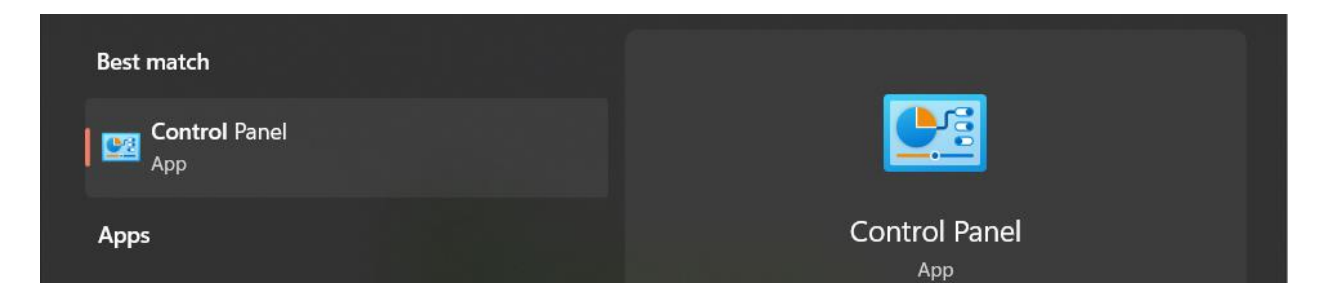

Open the control panel, then click on "view devices and printers."

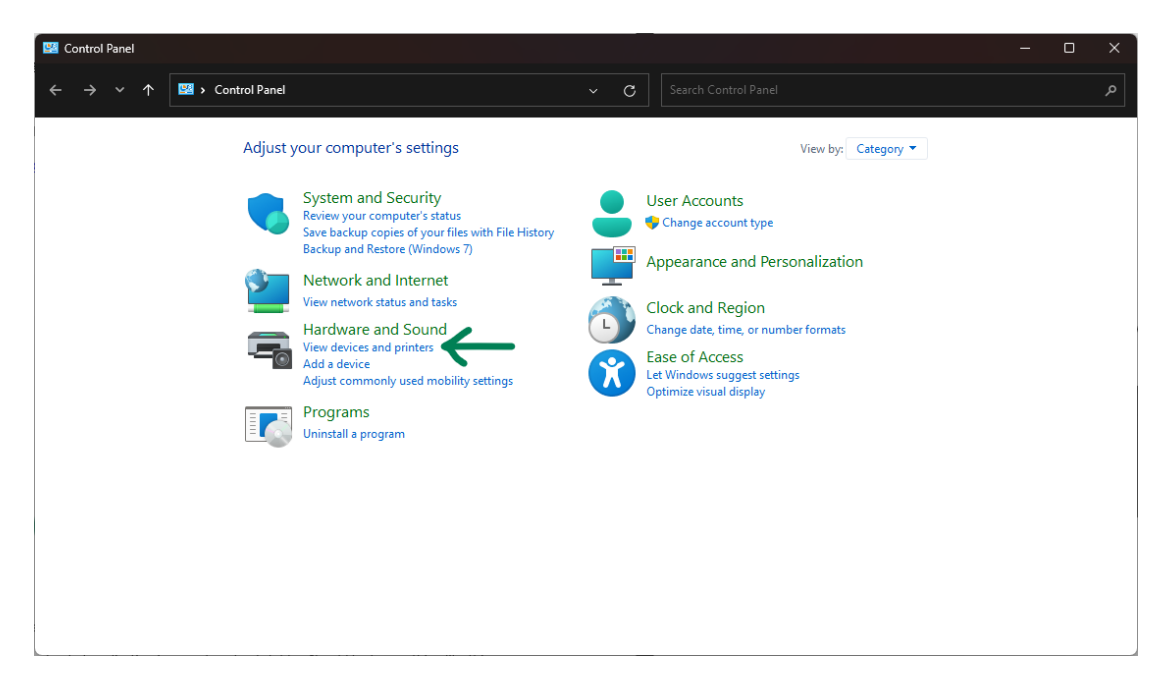

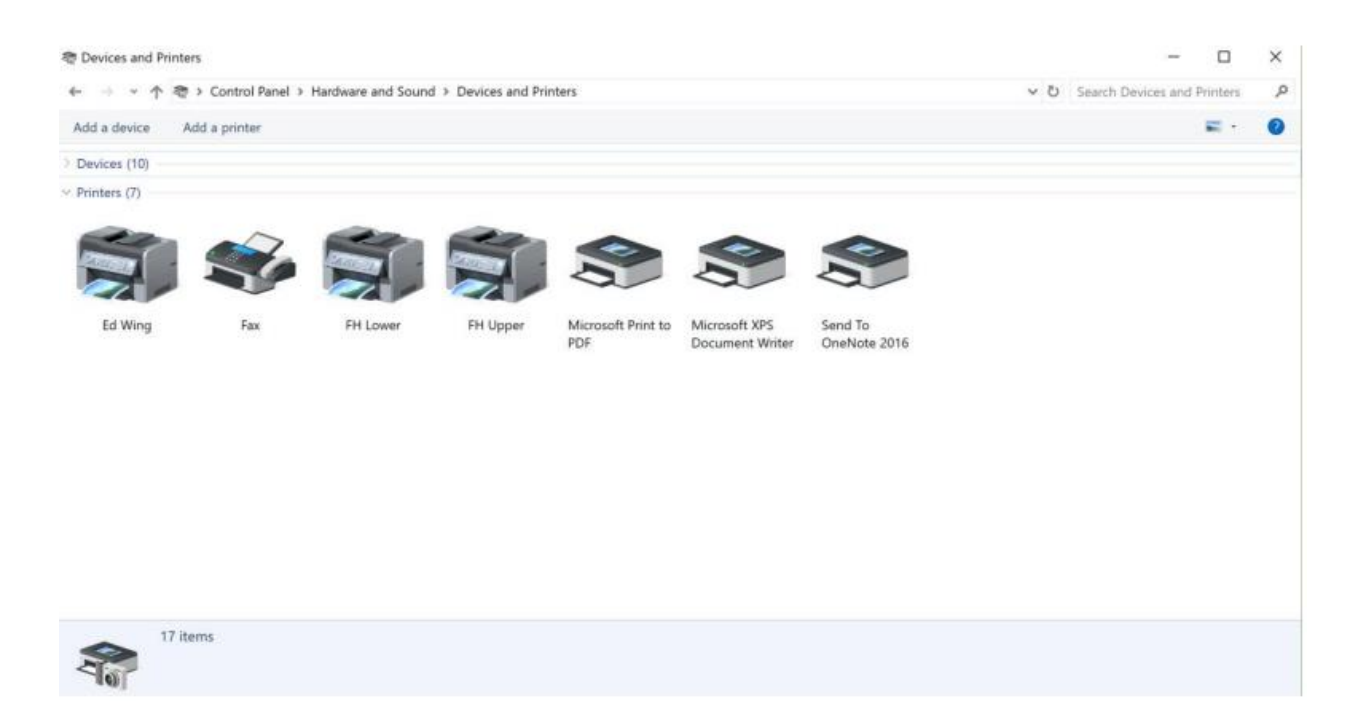

Windows 10/11 look different here, but I'll show Windows 10 for clarity.

Click "Add a printer." Once the window looks like this, click "The printer I wanted wasn't listed."

🗊 Add a device

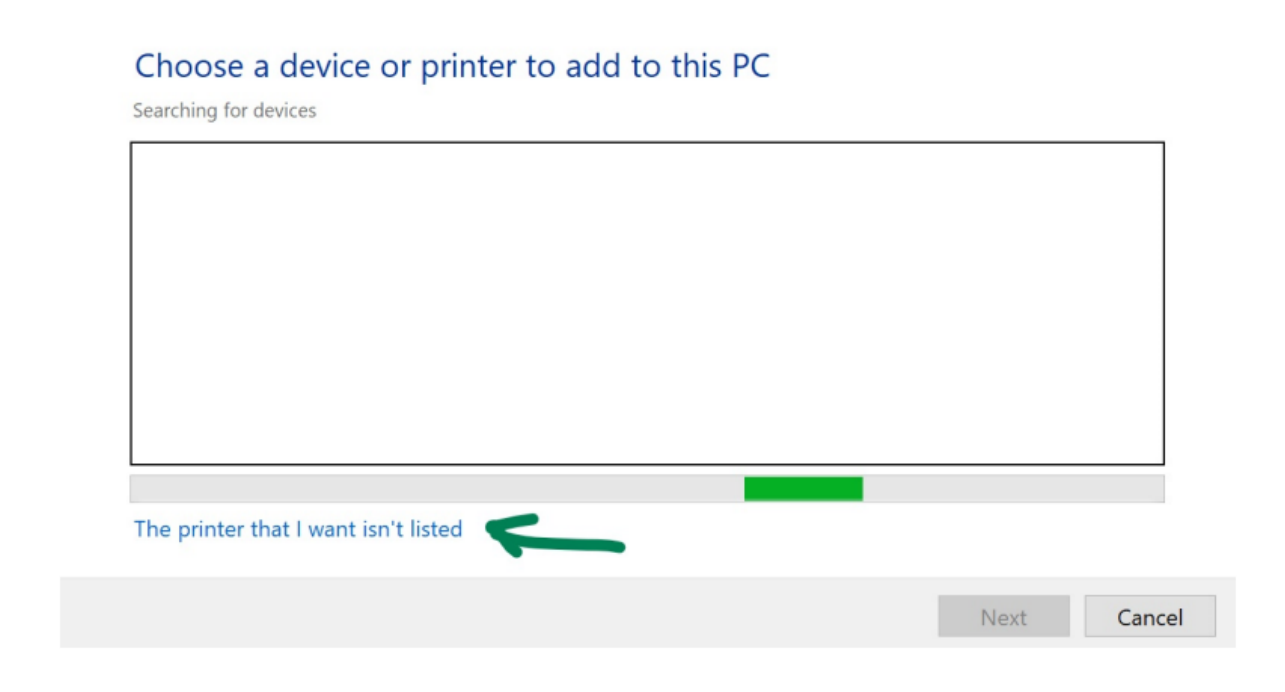

On the resulting window, select the "Add a printer using TCP/IP address" option and then click next.

| ₩ F  | vdd Printer                                                                                 |        |
|------|---------------------------------------------------------------------------------------------|--------|
| Fine | d a printer by other options                                                                |        |
| ON   | ly printer is a little older. Help me find it.                                              |        |
| Os   | elect a shared printer by name                                                              |        |
|      |                                                                                             | Browse |
|      | Example: \\computername\printername or<br>http://computername/printers/printername/.printer |        |
| • A  | dd a printer using a TCP/IP address or hostname                                             |        |
| OA   | dd a Bluetooth, wireless or network discoverable printer                                    |        |
| 0    |                                                                                             |        |

On the next window, select "TCP/IP Device" for Device Type, then type the IP address for the Ed Wing printer into the "Hostname or IP Address" field.

Ed Wing IP: 192.168.1.92

Make sure that the "Query the printer" checkbox is unselected, then click next.

|   |                                                                        |                                                          | × |
|---|------------------------------------------------------------------------|----------------------------------------------------------|---|
| ← | 🖶 Add Printer                                                          |                                                          |   |
|   | Type a printer hostname c                                              | or IP address                                            |   |
|   | Device type:                                                           | TCP/IP Device ~                                          |   |
|   | Hostname or IP address:                                                |                                                          |   |
|   | Port name:                                                             |                                                          |   |
|   | Query the printer and automat                                          | ically select the driver to use                          |   |
|   | Autodetect detects WSD and TCP/<br>To search for an IPP printer, IPP m | 1P printers.<br>ust be selected from the drop down menu. |   |
|   |                                                                        | Next Cance                                               |   |

This next window is where you will set the driver. First click the "Have Disk..." button in the bottom left. This window should pop up. Copy this: c:\temp\z98165L18\disk1 and paste it into the "Copy manufacturer's files from:" box. Make sure there is not a space before or after the text, then click next.

| ~ | 🚍 Add Printer                                                                                                    | × |
|---|----------------------------------------------------------------------------------------------------|---|
|   | Install the printer driver                                                                                                    |   |
|   | Insert the manufacturer's installation disk, and then OK make sure that the correct drive is selected below. Cancel Manufact Adobe Brother                                                                                                    |   |
|   | Generic       Copy manufacturer's files from:         Gestetner       c:\temp\z98165L18\disk1         In       Browse         In       This driver is digitally signed.         Windows Update       Have Disk         Tell me why driver signing is important |   |
|   | Next Cance                                                                                                    | : |

On the "Manufacturer" list, scroll down and select "SAVIN". Then on the "Printers" list to the right, choose the "SAVIN IM C2500 PCL 6" driver. Once you have that selected click next.

| ÷ | 🖶 Add                                    | Printer                                                                | ;                                                                            | × |
|---|------------------------------------------|------------------------------------------------------------------------|------------------------------------------------------------------------------|---|
|   | Install                                  | the printer driver                                                     |                                                                              |   |
|   |                                          | Choose your printer from the lis<br>To install the driver from an inst | t. Click Windows Update to see more models.<br>allation CD, click Have Disk. |   |
|   | Manuf<br>LANIEI<br>NRG<br>Ricoh<br>SAVIN | acturer P<br>R                                                         | rinters<br>SAVIN IM C2000 PCL 6<br>SAVIN IM C2500 PCL 6                      |   |
|   | E Thi                                    | s driver is digitally signed.<br>I me why driver signing is importa    | Windows Update Have Disk                                                     |   |
|   |                                          |                                                                        | Next Cancel                                                                  | ) |

If a prompt asks you: "Which version of the driver do you want to use?", select "Replace the current driver", then click next.

On the next window, name the printer something like "Ed Wing Printer" to make sure you don't get it confused with the other FH printers.

|                                          | $\leftarrow \rightarrow \lor \land \circledast$ |                        |                                              |                                  |                      |                           |                    |   |
|------------------------------------------|-------------------------------------------------|------------------------|----------------------------------------------|----------------------------------|----------------------|---------------------------|--------------------|---|
|                                          | · · · · · ·                                     | « Hard » D             | evices and Printers »                        | v ت                              |                      |                           |                    | J |
|                                          | Add a device A                                  | dd a printer           | See what's printing                          | Print server propert             | ies Remove d         | device                    | -                  |   |
|                                          | ✓ Printers (9)                                  | - ~                    |                                              |                                  |                      |                           |                    |   |
| <b>Open</b><br>Open in new window        | Ving Printer                                    | Fax                    | Microsoft Print<br>to PDF                    | Microsoft XPS<br>Document Writer | OneNote<br>(Desktop) | OneNote for<br>Windows 10 | SAVIN SP<br>4520DN | - |
| Set as default printer                   |                                                 |                        |                                              |                                  | (=                   |                           |                    |   |
| rinting preterences<br>rinter properties | × I                                             | Lance                  |                                              |                                  |                      |                           |                    |   |
| Create shortcut                          |                                                 |                        | -                                            |                                  |                      |                           |                    |   |
| Remove device<br>Troubleshoot            | er Hall NEW                                     | Upper Hall<br>Printer  |                                              |                                  |                      |                           |                    |   |
| Properties                               | Ed W                                            | <b>/ing Printer</b> Ma | nufacturer: RICOH Co.,<br>Model: SAVIN Print | Ltd. Status: C<br>ter            | ) document(s) in c   | lueue                     |                    |   |

Go back to the Devices and Printers window and right click on the printer you just named.

Click on "Printing preferences".

When you get to this page, select "Detailed Settings" at the top, then select "Job Setup" in the menu

| Ed Wing Printer Printing Preference One Click Presets Detailed Settings Con                                      | ces<br>nfigur | ation/About                                                                                                    |                                         | × |
|----------------------------------------------------------------------------------------------------|---------------|----------------------------------------------------------------------------------------------------|-----------------------------------------|---|
| Current Setting                                                                                                  | •             | Menu:<br>Job Setup Basic Paper<br>C<br>Job Setup<br>Job Type:<br>Normal Print $\checkmark$ $\triangleright$                                | Edit Finishing Restore Defaults Details | > |
| Basic Setting<br>Document Size:<br>Letter (8.5" x 11")<br>Print On:<br>Same as Original Size<br>Settings Summary |               | Classification Code:<br>(Up to 32 alphanumeric characters [a-z,A-Z,0-9,"-"])<br>User Code:<br>(Up to 8 digits)<br>1234<br>• Authentication |                                         |   |
| Register Current Settings                                                                                        |               | OK Cancel                                                                                                    | Apply Help                              |   |

Type in your User Code that I emailed to you to the "User Code" box, then click "OK".

Now your computer is set up to use the Ed Wing Printer.